### Log into Cyberbanking. Select **Banking Services** > **Audit Confirmation**.

| ● BEA東亞銀行     ●                |                    | e xxxxxxxx [→ |                 |              |
|--------------------------------|--------------------|---------------|-----------------|--------------|
| 🗟 Accounts & Payments          | 🟦 Banking Services | Loans         | 🔀 Trade Finance | 🖄 My Details |
| REQUEST<br>Cheque Book Request | AUDIT CONFIRMATION | ]             |                 |              |
|                                |                    |               |                 |              |

# (a) Click New Audit Confirmation.

| ● BEA東亞銀行 SINGAP CYBERB                                 | A xxxxxxxx [→            |                 |                 |                          |
|---------------------------------------------------------|--------------------------|-----------------|-----------------|--------------------------|
| 🗟 Accounts & Payments 🏛                                 | Banking Services         | (\$) Loans      | 🔀 Trade Finance | 🖻 My Details             |
| Audit Confirmation Last updated 9 Jan 2023 17:16:57 SGT |                          |                 | (a)             | + New Audit Confirmation |
| Submit for Approval                                     | Approval Status          |                 |                 |                          |
| Date Auditor                                            | Audit Year Eg. dd/mm/yyy | у               | Status          | Action                   |
|                                                         |                          | \$              |                 |                          |
|                                                         |                          | No Record Found |                 |                          |
|                                                         |                          |                 |                 |                          |

# (a) Input the Auditor Name.(b) Input the Auditor Address.(c) Select the Audit Year.

#### **New Audit Confirmation**

| 1 Input                      |                                                       | e                                            | Confirm |  | 3 Complete |  |  |  |
|------------------------------|-------------------------------------------------------|----------------------------------------------|---------|--|------------|--|--|--|
| Audit Confirmatio            | Audit Confirmation Details                            |                                              |         |  |            |  |  |  |
| Auditor Name                 | (a) Enter                                             | Auditor Name                                 |         |  |            |  |  |  |
| Auditor Address              | (b) Enter /                                           | Auditor Address                              |         |  |            |  |  |  |
| Audit Year Eg.<br>dd/mm/yyyy | (c)<br>09/01/<br>09/01/<br>09/01/<br>09/01/<br>09/01/ | 2023<br>2023<br>2023<br>2023<br>2023<br>2023 |         |  |            |  |  |  |

# (a) Input the Comments.(b) Select the Payment Mode.

(c) Tick the checkbox after reading the **Request Details**.

|                    |     | 09/01/2023                                                                                                    | +                                                                                                    |
|--------------------|-----|----------------------------------------------------------------------------------------------------|----------------------------------------------------------------------------------------------------|
|                    |     | 09/01/2023                                                                                                    | +                                                                                                    |
| Comments(Optional) | (a) | Text here                                                                                                    | 0 / 80                                                                                                    |
|                    |     | Text here                                                                                                    | 0 / 80                                                                                                    |
|                    |     | Text here                                                                                                    | 0 / 80                                                                                                    |
|                    |     | Text here                                                                                                    | 0 / 80                                                                                                    |
| Payment Mode       | (b) | Please Select                                                                                                    | ~                                                                                                    |
| Request Details    | (c) | We hereby authorise The Bank of East Asia Ltd, Sin<br>be requested by the above Auditor at any time in o<br>that BEA may debit any fee and/or charges incurre<br>directly from our account maintained with BEA. | ngapore Branch ("BEA") to furnish such information as may<br>connection with our affairs for audit purposes. We agree<br>ed relating to the aforesaid audit confirmation request |
|                    |     | I've read and agree to the above request detai                                                                                                    | ls.                                                                                                    |
|                    |     |                                                                                                    |                                                                                                    |

Please note that:

For request submitted before 6pm, the transaction has to be approved by 6pm today.

After 6pm, request has to be rejected by Approver and resubmit as "New Audit Confirmation" request.

Any cancellation of online approved "Audit Consent request", please contact "Customer Information & Limit Unit" as 6602 7946, 6602 7765 & 6602 7728.

|     | _  |        |  |
|-----|----|--------|--|
| C 1 | R= | ack.   |  |
|     |    | i Ci N |  |
|     |    |        |  |

Save

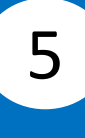

## (a) Click **Submit for Approval**, then click **Confirm**. Notify the approver to verify.

| Request Details                                                                                                    | We hereby authorise The Bank of East Asia Ltd, Singapore Branch ("BEA") to furnish such information as may<br>be requested by the above Auditor at any time in connection with our affairs for audit purposes. We agree<br>that BEA may debit any fee and/or charges incurred relating to the aforesaid audit confirmation request<br>directly from our account maintained with BEA. |
|----------------------------------------------------------------------------------------------------|----------------------------------------------------------------------------------------------------|
|                                                                                                    | I've read and agree to the above request details.                                                                                                    |
| Please note that:<br>For request submitted befo<br>After 6pm, request has to b<br>Any cancellation of online a<br>7728. | re 6pm, the transaction has to be approved by 6pm today.<br>e rejected by Approver and resubmit as "New Audit Confirmation" request.<br>oproved "Audit Consent request", please contact "Customer Information & Limit Unit" as 6602 7946, 6602 7765 & 6602                                                                                                    |
|                                                                                                    |                                                                                                    |

|   |      | (a)  |                     | - |
|---|------|------|---------------------|---|
| < | Back | Save | Submit for Approval |   |
|   |      |      |                     |   |